# 知書閱聽 使用教學

### 請先到知書閱聽網站 :

# https://hyps.nblib.com/

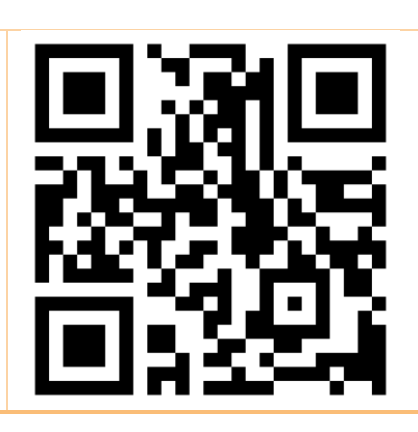

# 或下載「Nowbook 知書閱聽圖書館」應用程式

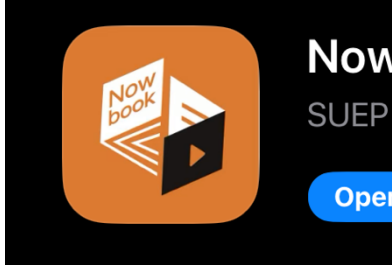

Nowbook知書閱聽圖書館

Open

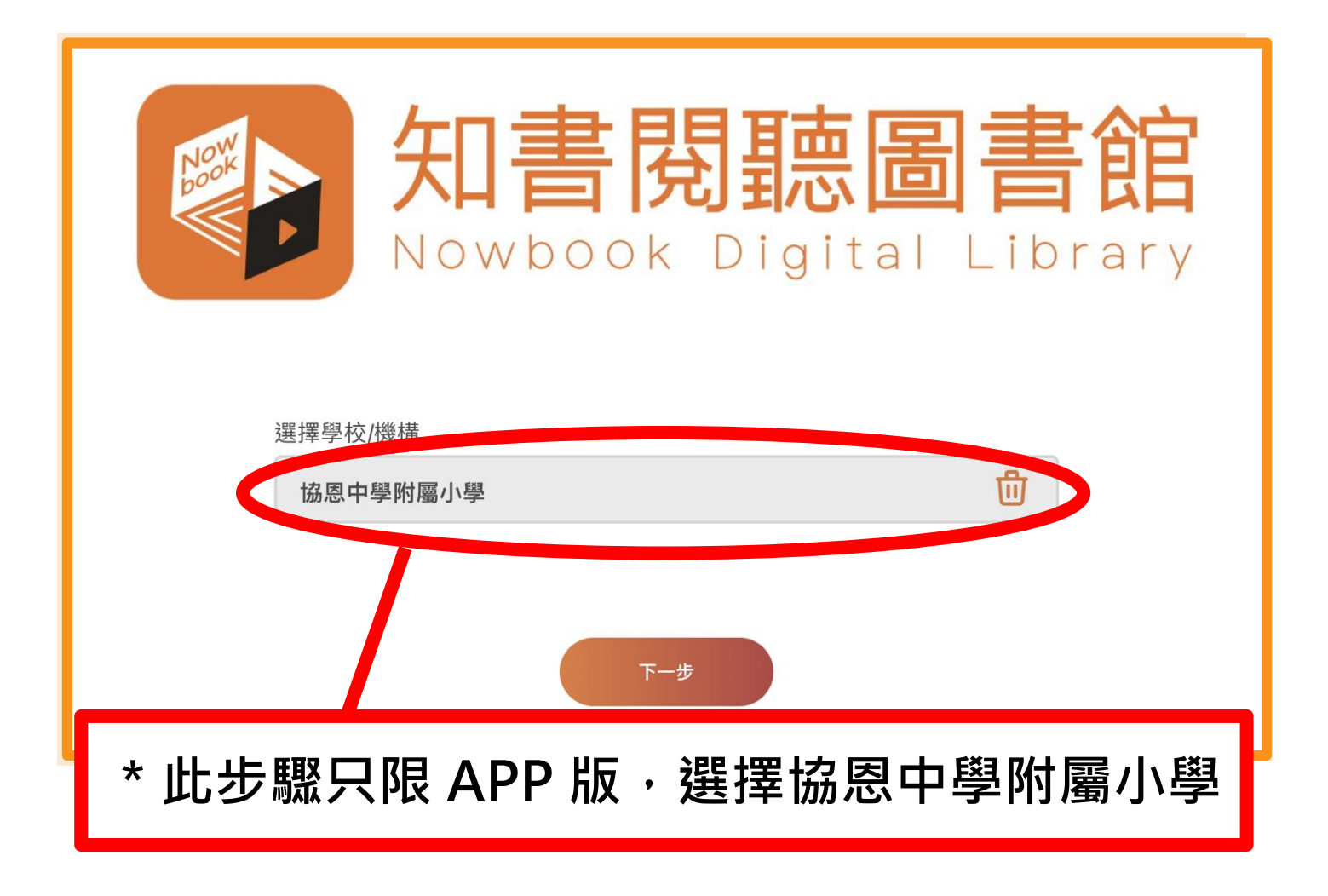

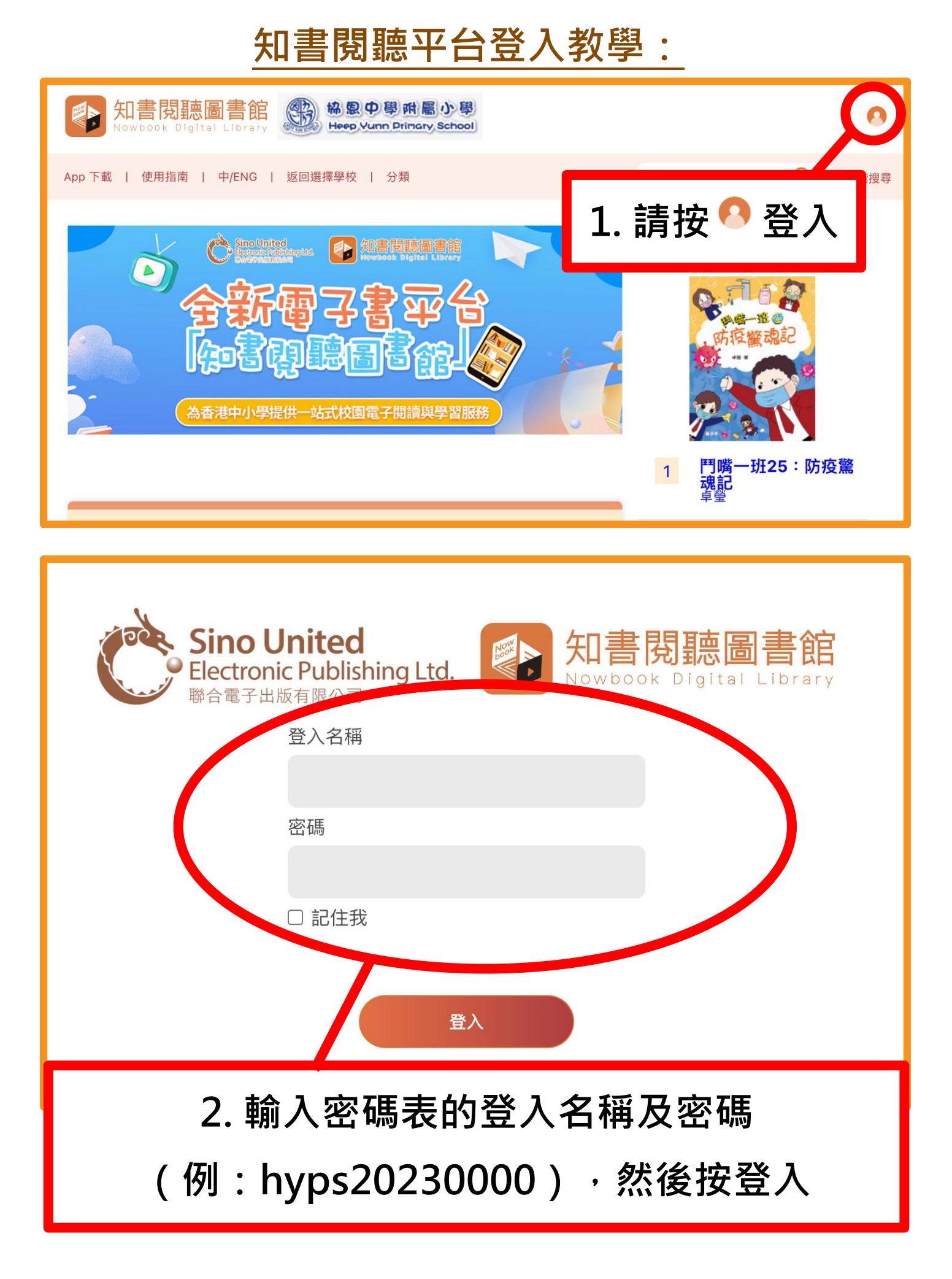

#### 知書閱聽借閱圖書教學: 知書閱聽圖書館 協思中學附屬小學 0 Heep Yunn Drimary School Q App 下載 | 使用指南 | 中/ENG | 返回選擇學校 分類 搜尋 進階搜尋 熱門借 4. 在此搜尋圖書 3. 按分類 查看圖書種類 -班25: 防疫驚 1 總類及百科全書 更多書本 鬥嘴一班19:我家 2 有一寶 人體探秘 蚩 **遇** 角 弦 鬥嘴一班18:糊塗 遊學團(特別版) 3 AR 一**隻減肥的豬** 嚴吳嬋霞 4 a Million mille 奇趣百科館5:昆 蟲角落 九色麓 小學趣事多3:告狀 班長的魔法奇緣 <sup>孫慧玲</sup> 5. 十大熱門借閱 5 公主傳奇25:回到 三國的公主 <sup>馬翠蘿</sup> 6 社會科學 更多書本 魔女沫沫的另類修行 1:魔女不可怕 <sup>蘇飛</sup> 7 清明節 打元寶 中国南奇围 小學趣事多1:玩兵 捉賊的神奇結局 <sup>孫慧玲</sup> 8 **鬥嘴** 同學 卓瑩 一班1:插班新 g 幼兒節日叢書·中國 傳統節日:清明節 哇!是中國老遊 戲<u>!系列</u>3:打元 黃鼠狼毛毛的中國 節奇遇(下) 寶踢毽子 楊熾 安武林,木棉繪 畫工坊,孫勝藍 公主傳奇 31 王子 偵探 10

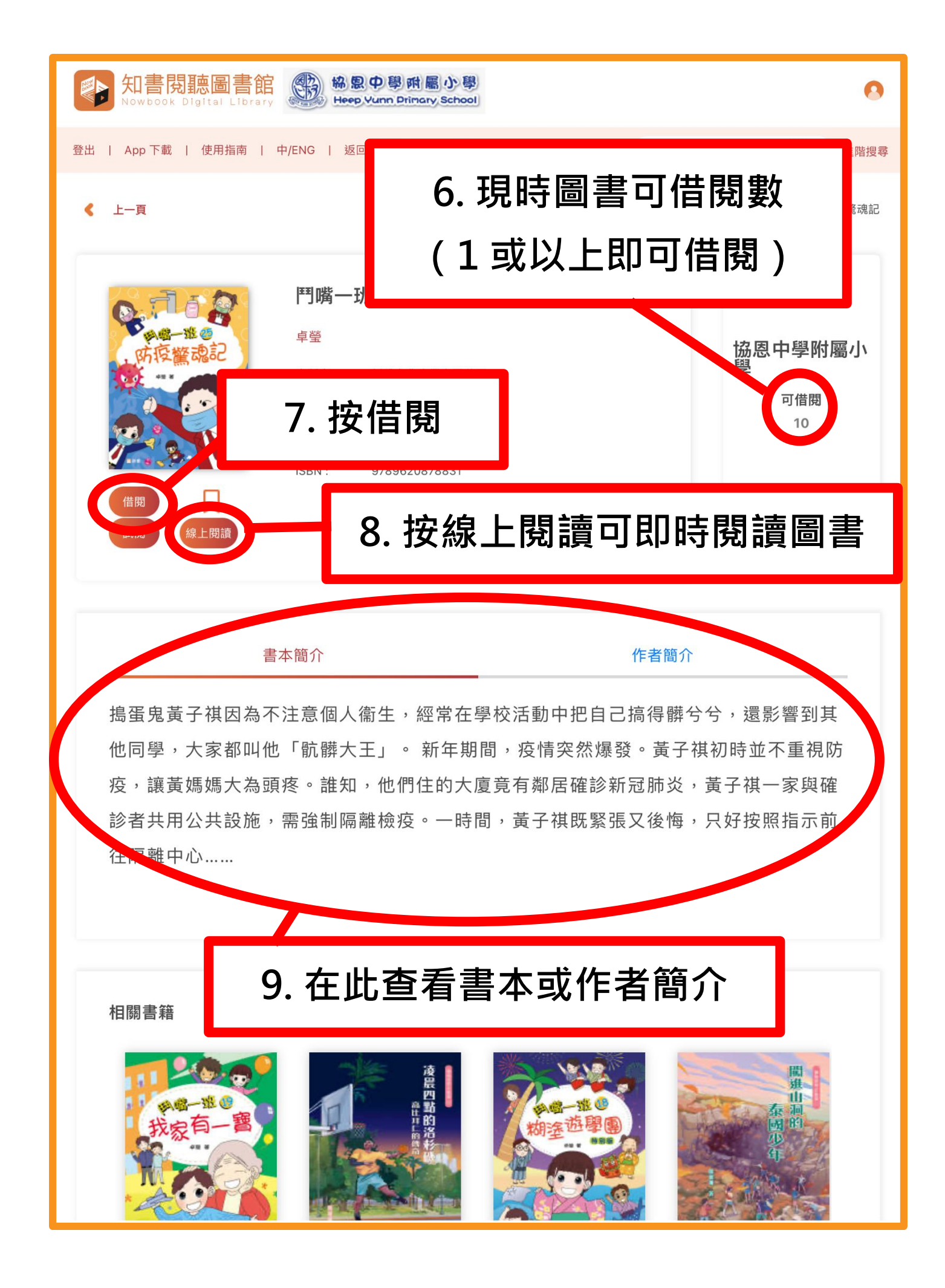

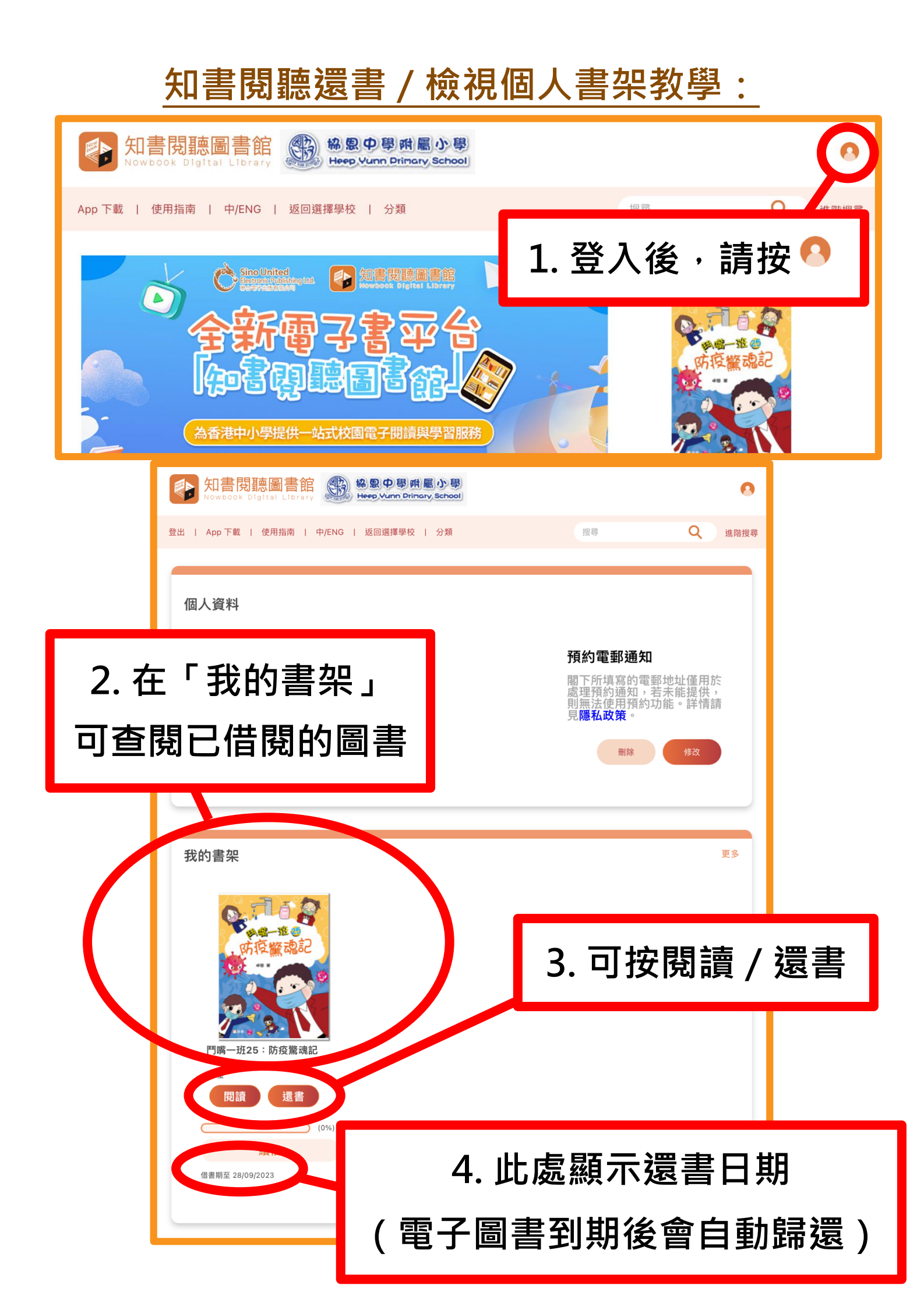